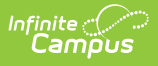

# **PIMS Staff Assignment Template** (Pennsylvania)

Last Modified on 10/21/2024 8:21 am CDT

Report Logic | Generate the Staff Assignment Template | Report Layout

**Classic View**: PA State Reporting > PIMS Extracts > Staff Assignment Template

#### Search Terms: PIMS Extracts

The Staff Assignment Template reports each staff member who is actively employed on the Reporting Date entered on the extract editor. There is no limit to the number of staff assignments that can be reported.

See the PIMS Reporting article for additional PIMS Reporting information.

# **Report Logic**

- When the Exclude checkbox is marked on the District Assignment tab, the staff person does not report.
- For the October reporting period, when the District Employment Qualification field on the District Employment editor is populated, the staff person does not report.
- For the June reporting period, all current staff reporting, including those with the District Employment Qualification field populated.

### **Generate the Staff Assignment Template**

- 1. Select Staff Assignment Template from the Extract Type from the dropdown list.
- 2. Select the desired **Reporting Period**.
- 3. Enter the **Effective Date** of the extract in *mmddyy* format or use the calendar icon to select a date.
- 4. Select the **Format** of the extract.
- 5. Optional: Mark the FTE Whole Numbers checkbox.
- 6. Optional: Mark the **Terminated Staff** checkbox.
- 7. Optional: Mark the **Terminated PIL Staff** checkbox.
- 8. Optional: Select a **Staff Ad hoc Filter**.
- 9. Select the appropriate Calendar(s) from which to include data on the extract.
- 10. Click the **Generate Extract** button or the **Submit to Batch** button, when available. The extract displays in the selected format.

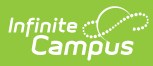

| Staff Assignment Template Records:23 |         |                |              |                |                |                      |
|--------------------------------------|---------|----------------|--------------|----------------|----------------|----------------------|
| DistrictCode                         | StaffID | AssignmentCode | LocationCode | SchoolYearDate | AssignmentDate | CompletionDate Field |
| 105256553                            |         |                | 2052         | 2013-06-30     | 2011-08-30     | 2012-08-24           |
| 105256553                            |         |                | 2052         | 2013-06-30     | 2012-07-01     |                      |
| 105256553                            |         |                | 2052         | 2013-06-30     | 2012-07-01     | 2012-08-24           |
| 105256553                            |         |                | 2052         | 2013-06-30     | 2012-08-27     |                      |
| 105256553                            |         |                | 2052         | 2013-06-30     | 2012-08-29     |                      |
| 105256553                            |         |                | 4817         | 2013-06-30     | 2012-07-01     |                      |
| 105256553                            |         |                | 4817         | 2013-06-30     | 2012-08-16     |                      |
| 105256553                            |         |                | 4817         | 2013-06-30     | 2012-08-27     |                      |
| 105256553                            |         |                | 9999         | 2013-06-30     | 2012-07-01     |                      |

Staff Assignment Template, HTML Format

| _  |              |         | 1        |              |                |                |                |
|----|--------------|---------|----------|--------------|----------------|----------------|----------------|
|    | А            | В       | С        | D            | E              | F              | G              |
| 1  | DistrictCode | StaffID | Assignme | LocationCode | SchoolYearDate | AssignmentDate | CompletionDate |
| 2  | 105256553    |         |          | 2052         | 6/30/2013      | 8/30/2011      | 8/24/2012      |
| 3  | 105256553    |         |          | 2052         | 6/30/2013      | 7/1/2012       |                |
| 4  | 105256553    |         |          | 2052         | 6/30/2013      | 7/1/2012       | 8/24/2012      |
| 5  | 105256553    |         |          | 2052         | 6/30/2013      | 8/27/2012      |                |
| 6  | 105256553    |         |          | 2052         | 6/30/2013      | 8/29/2012      |                |
| 7  | 105256553    |         |          | 4817         | 6/30/2013      | 7/1/2012       |                |
| 8  | 105256553    |         |          | 4817         | 6/30/2013      | 8/16/2012      |                |
| 9  | 105256553    |         |          | 4817         | 6/30/2013      | 8/27/2012      |                |
| 10 | 105256553    |         |          | 9999         | 6/30/2013      | 7/1/2012       |                |

Staff Assignment Template, CSV Format

# **Report Layout**

| Data<br>Element  | Description                                                                                                    | Campus Interface                                                                                                    |
|------------------|----------------------------------------------------------------------------------------------------|----------------------------------------------------------------------------------------------------|
| District<br>Code | State District Number.<br>Reports the district number of the<br>reporting school unless there is a<br>different district located in the<br>Serving District field.<br><i>Numeric, 9 digits</i> | System Administration > Resources ><br>District Information > State District<br>Number<br>Student Information > General ><br>Enrollments > State Reporting Fields ><br>Serving District<br>District.number |

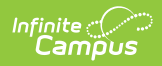

| Data<br>Element             | Description                                                                                                    | Campus Interface                                                                                                    |
|-----------------------------|----------------------------------------------------------------------------------------------------|----------------------------------------------------------------------------------------------------|
| Data<br>Element<br>Staff ID | DescriptionReports the staff person's state-<br>assigned identification number.For the October reporting period,<br>staff who have the DistrictEmployment Qualification field<br>populated do not report. This field<br>reports from the Staff State ID<br>field.For the June reporting period, all<br>current staff report, including those<br>with the District Employment<br>Qualification field populated.• When District Employment<br>Qualification is populated, the<br> | Campus Interface<br>Census > People > Demographics ><br>Person Identifiers > Staff State ID<br>Census > People > District Employment<br>> License Number<br>Identity.staffID<br>Employment.licenseNumber |
|                             | Qualification is not populated,<br>the Staff State ID reports from<br>the Demographics tool.<br><i>Numeric, 9 digits</i>                                                                                                    |                                                                                                    |
| Assignment<br>Code          | Reports the assigned Assignment<br>Code of the staff person.                                                                                                    | Census > People > District Assignments<br>> Assignment Code                                                                                                    |
|                             | Numeric, 4 digits                                                                                                    | EmploymentAssignment.assignmentCode                                                                                                    |

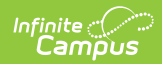

| Data<br>Element           | Description                                                                                                    | Campus Interface                                                                                                    |
|---------------------------|----------------------------------------------------------------------------------------------------|----------------------------------------------------------------------------------------------------|
| Location<br>Code          | State School Number of the<br>reporting school.<br>This code reports from the Alt<br>School Number field on the School<br>editor. When that field is not<br>populated, the State School<br>Number field on the School editor<br>is used.<br><i>Numeric, 4 digits</i>                                                                                                    | System Administration > Resources ><br>School > Alt School Number, State School<br>Number<br>School.altNumber<br>School.number |
| School Year<br>Start Date | Reports June 30 of the reporting<br>year.<br>Date Field, 10 characters, YYYY-06-<br>30                                                                                                    | System Administration > Calendar ><br>Calendar > Calendar Info > End Date<br>Calendar.endDate                                  |
| Assignment<br>Date        | <ul> <li>Reports the staff person's start date of the district assignment.</li> <li>When the assignment is a continuation from the previous school year, the actual date the employee began the assignment reports.</li> <li>For staff assignments within the current school year, the actual start date of the staff assignment is used.</li> <li>Date field, 10 characters, YYYY-MM-DD</li> </ul> | Census > People > District Assignment ><br>Start Date<br>EmploymentAssignment.startDate                                        |
| Completion<br>Date        | Reports the date the staff person<br>ended the district assignment.<br>Date field, 10 characters, YYYY-MM-<br>DD                                                                                                    | Census > People > District Assignment ><br>End Date<br>EmploymentAssignment.endDate                                            |
| Filler Field<br>8-17      | These fields report blank.                                                                                                    | N/A                                                                                                    |

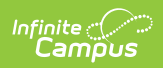

| Description                                                                                                    | Campus Interface                                                                                                    |
|----------------------------------------------------------------------------------------------------|----------------------------------------------------------------------------------------------------|
| Reports the staff person's FTE as a percentage.<br>When the FTE Whole Numbers checkbox is marked, this field               | Census > People > District Assignment ><br>FTE of Assignment<br>EmploymentAssignment.fte                                                                                                    |
| reports the FTE as a whole number<br>instead of a percentage.<br><i>Numeric, 4 digits</i>                                  |                                                                                                    |
| These fields report blank.                                                                                                 | N/A                                                                                                    |
| Indicates whether the assignment<br>is the staff member's main<br>assignments.<br><i>Alphanumeric, 1 character, Y or N</i> | Census > People > District Assignments<br>> Employment Assignment Detail ><br>Primary District Assignment<br>DistrictAssignment.primary                                                                                                    |
|                                                                                                    | DescriptionReports the staff person's FTE as a<br>percentage.When the FTE Whole Numbers<br>checkbox is marked, this field<br>reports the FTE as a whole number<br>instead of a percentage.Numeric, 4 digitsThese fields report blank.Indicates whether the assignment<br>assignments.Alphanumeric, 1 character, Y or N |

#### **Previous Versions**

PIMS Staff Assignment Template (Pennsylvania) [.2327 and previous]